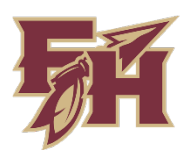

## **Uploading Athletic Forms in Focus**

Log into your Parent account on the **Focus Website**.

- Click Student Info on the left side of the screen.
- 2. Click on the **Athletics** tab.
- Hover over the applicable upload field and upload options will appear.
- 4. Save

| <b>1</b>   | Portal       |              |                               |                        |                                                 |                                         | Dise                         |
|------------|--------------|--------------|-------------------------------|------------------------|-------------------------------------------------|-----------------------------------------|------------------------------|
| 6          | chool Inform | ation        |                               |                        |                                                 |                                         | Save                         |
| *          |              | ation        |                               |                        |                                                 |                                         |                              |
| * 1        | references   |              |                               |                        |                                                 |                                         |                              |
| <u> </u>   | Calendar     |              | Filter fields                 | T                      | Athletics                                       |                                         |                              |
|            |              | ~            | Addresses & Contacts          | •                      | (415)                                           |                                         |                              |
| Child Inf  | Cha          | nge Requests | Athletics                     |                        | (**Place cursor over the appropriate file local | tion to upload a form**) Note: Only Par | ent accounts can upload form |
| Grad Re    | qs Test      | History      | Attendance & Behavior         | _                      | FHSAA EL2 Form (Athletic Physical)              | ▲ No Files                              |                              |
| Standard   | d Grades Abs | ences        | Classified                    |                        | EL2 Form Complete Date                          | Ť                                       | Scan Upload Take Phot        |
| Attendance | nce Refe     | Referrals    | Generalty See les 5 Meluntees |                        | EL2 Athletic Physical Indicator                 |                                         |                              |
|            |              |              | Community Service & Voluntee  | r                      | FHSAA EL3 Form                                  | No Files                                |                              |
|            |              |              | Enrollment                    |                        | EL3 Form Complete Date                          |                                         |                              |
|            |              |              | Extended Day                  |                        | EL3 Consent Indicator                           |                                         |                              |
|            |              |              | FSUS Admissions               |                        | Do you have insurance on your child?            |                                         |                              |
|            |              |              | General                       |                        | FHSAA GA4 Form (Policy on Athletic              | No Files                                |                              |
|            |              | Graduation   | •                             | GA4 Form Complete Date |                                                 |                                         |                              |
|            |              |              | Immunizations                 |                        | FHSAA EL6 Form No Files                         |                                         |                              |
|            |              |              | Nole Notes                    |                        | EL6 Form Complete Date                          |                                         |                              |
|            |              |              | Note Notes                    | -                      | Athletic Transcript Release Form                | No Files                                |                              |
|            |              |              | Parent Permissions            |                        | 🛃 EL2 PDF Download                              |                                         |                              |
|            |              |              | Student Parking/Off Campus P. | ass                    | 😭 EL3 PDF Download                              |                                         |                              |
|            |              |              |                               |                        | C GA4 PDF Download                              |                                         |                              |
|            |              |              |                               |                        |                                                 |                                         |                              |

 $\odot$ 

E Sav

s.fsu.edu

No Files

No Files

•

 $\bigcirc$ 

Log into your Parent account on the **FSUS Focus Mobile App**.

- 1. Click More Info
- 2. Click Student Info

| Overv        | iew         | <b>(</b>    |                        |           |
|--------------|-------------|-------------|------------------------|-----------|
|              | Mo          | ore Info    |                        |           |
| Schedule Not | < Back      |             |                        |           |
|              | 2           |             | 1                      | 10        |
|              | Courses     | Planner     | News                   | Reports   |
|              | Florida Sta | ite Univers | Stud                   | dent Info |
|              |             |             |                        |           |
|              |             | Grades S    | Summary                | Grad Reqs |
|              |             | Grades S    | Summary<br>t Available | Grad Reqs |
|              |             | Grades S    | Summary<br>t Available | Grad Reqs |
| <b>*</b> =   |             | Grades S    | Summary<br>t Available | Grad Reqs |
| <b>^</b> =   |             | Grades S    | Summary<br>t Available | Grad Reqs |
| <b>*</b> =   |             | Grades S    | Summary<br>t Available | Grad Reqs |

- 3. Click the arrow on the left side of your screen.
- 4. Click on the **Athletics** tab

< Back

Filter fields... Addresses & Contac

Athletics

Classified

Enrollment

FSUS Admi

General Graduation

Immunization

Parent Permissi

Student Parking/Off Campus Pase

Nole Notes

Extended Day

Community Service & Vol

< Back

General
Local Student ID
FSU EMPLID
Applicant Email

Preferred N

Copy of Parent Driver's License

Copy of Utility Bill

\* Race: White

• Race: As

Race: Black or frican American

tace: American Jian or Alaska tive

awalian or Ot icific Islander

Ethnicity: Hispani

Single Ethnicity

5. While on the Athletics tab, tap on the applicable field and upload options will appear.

Don't forget to Save 😊

| Save |                                                                                                    |                    |  |  |  |  |  |  |
|------|----------------------------------------------------------------------------------------------------|--------------------|--|--|--|--|--|--|
|      | Athletics                                                                                                    |                    |  |  |  |  |  |  |
|      | (**Place cursor over the appropriate file location to upload form**) Note: Only Parent accounts can upload forms.                                                                                                    |                    |  |  |  |  |  |  |
|      | FHSAA EL2 Form                                                                                                    | No Files           |  |  |  |  |  |  |
|      | Scan Upload                                                                                                    | d 🛛 Take Photo 🖉 🔹 |  |  |  |  |  |  |
|      | EL2 Athletic Physical Indicator                                                                                                    |                    |  |  |  |  |  |  |
|      | FHSAA EL3 Form                                                                                                    | No Files           |  |  |  |  |  |  |
|      | EL3 Form Complete<br>Date                                                                                                    | Rothes             |  |  |  |  |  |  |
|      | EL3 Consent<br>Indicator                                                                                                    |                    |  |  |  |  |  |  |
|      | Do you have<br>insurance on your<br>child?                                                                                                    |                    |  |  |  |  |  |  |
|      | FHSAA GA4 Form<br>(Policy on Athletic<br>Recruiting)                                                                                                    | No Files           |  |  |  |  |  |  |
|      | GA4 Form Complete<br>Date                                                                                                    |                    |  |  |  |  |  |  |
|      | FHSAA EL6 Form                                                                                                    | No Files           |  |  |  |  |  |  |
|      | EL6 Form Complete<br>Date                                                                                                    |                    |  |  |  |  |  |  |
|      | Athletic Transcript<br>Release Form                                                                                                    | No Files           |  |  |  |  |  |  |
| ŀ    | EL2 PDF Download                                                                                                    |                    |  |  |  |  |  |  |
|      | State of the second second sec |                    |  |  |  |  |  |  |